济南2011年经济师考试网上报名须知 PDF转换可能丢失图片 或格式,建议阅读原文

https://www.100test.com/kao\_ti2020/648/2021\_2022\_E6\_B5\_8E\_ E5 8D 972011 c49 648389.htm 报名流程一、仔细阅读报名文 件《#0000ff>关于2011年度经济专业技术资格考试考务工作有 关问题的通知》,明确报名文件中的各项要求。建议使 用IE6.0浏览器。#ff0000>网上报名时间:2011年7月15日7月31 日,现场确认时间:2011年8月1日3日,网上交费时间:2011 年8月2日5日,网上查询核对时间:2011年8月4日7日。二、 阅读完本流程后点击"下一步"进入用户登录界面。考生第 一次登录时点击"报名填表";报名信息保存成功并退出报 名系统后,如需修改、查询核对报考信息或找回报名序号, 再次登录时点击"查询修改"进入。 三、按照操作提示进入 网上报名界面,点击屏幕左侧的"报名填表",阅读《诚信 承诺书》后,如实填写个人信息。点击"下一步"选择报考 级别、报考专业和报考科目,最后保存。保存后不能修改姓 名和身份证号,请仔细检查确认无误后再保存。 四、保存成 功后,点击"上传照片"按照页面提示将符合规范的电子照 片上传,如果当时无法上传,可以在报名截止前通过"查询 修改"入口再次登录进来,点击屏幕左侧的"照片维护", 按要求上传电子照片。 五、以上操作完成后,点击屏幕左侧 的"详细信息",认真检查核对本人各项信息及照片,确定 无误后点击"打印表格"按钮,再点击右侧出现的表格,打 印两份《考试报名表》和《诚信诚诺书》(须在报名时间内 打印并按表中要求盖章、签字),以备现场确认时使用。打 印报名表后考生将不能修改任何信息。如果没有弹出表格,

需要更改电脑的安全设置。在浏览器的"工具"下,

" internet选项 " 中, " 安全 " 下, " 自定义级别 " 中, 将有 关ActiveX插件和控件的全部设置为启用状态。如果计算机上 装有"上网助手"之类可以拦截弹出广告的软件,设置为可 以弹出广告。 六、现场审核通过后,请在规定时间通过"查 询修改"入口再次登录本系统,进行网上缴费,并确认是否 交费成功,具体方法:点击"详细信息",若交费状态栏显 示"交费成功!报名完成!",即报名成功;若显示"尚未 交费!",则报名不成功。再次提醒各位考生:使用银联平 台交易成功后,并不代表本次考试的网上缴费已经成功,请 各位考生务必在规定时间内按以上方法检查交费是否成功, 如有问题立即拨打咨询电话。如逾期没有查询核对,影响报 名,责任自负。网上交费流程演示(点击进入济南人事考试 网查看)七、报名交费成功的考生可通过自己的姓名和身份 证号在济南人事考试网上(网址:www.jnrsks.gov.cn)打印准 考证,#ff0000>打印时间2011年10月30日11月5日。 八、报名 咨询电话:0531-82568205。 点击查看官方原文:#0000ff>济 南2011年经济专业技术资格考试报名时间:7月15日-31日 报 名入口:#0000ff>点击进入济南2011年经济师考试报名入口》 》 100Test 下载频道开通, 各类考试题目直接下载。详细请访 ill www.100test.com